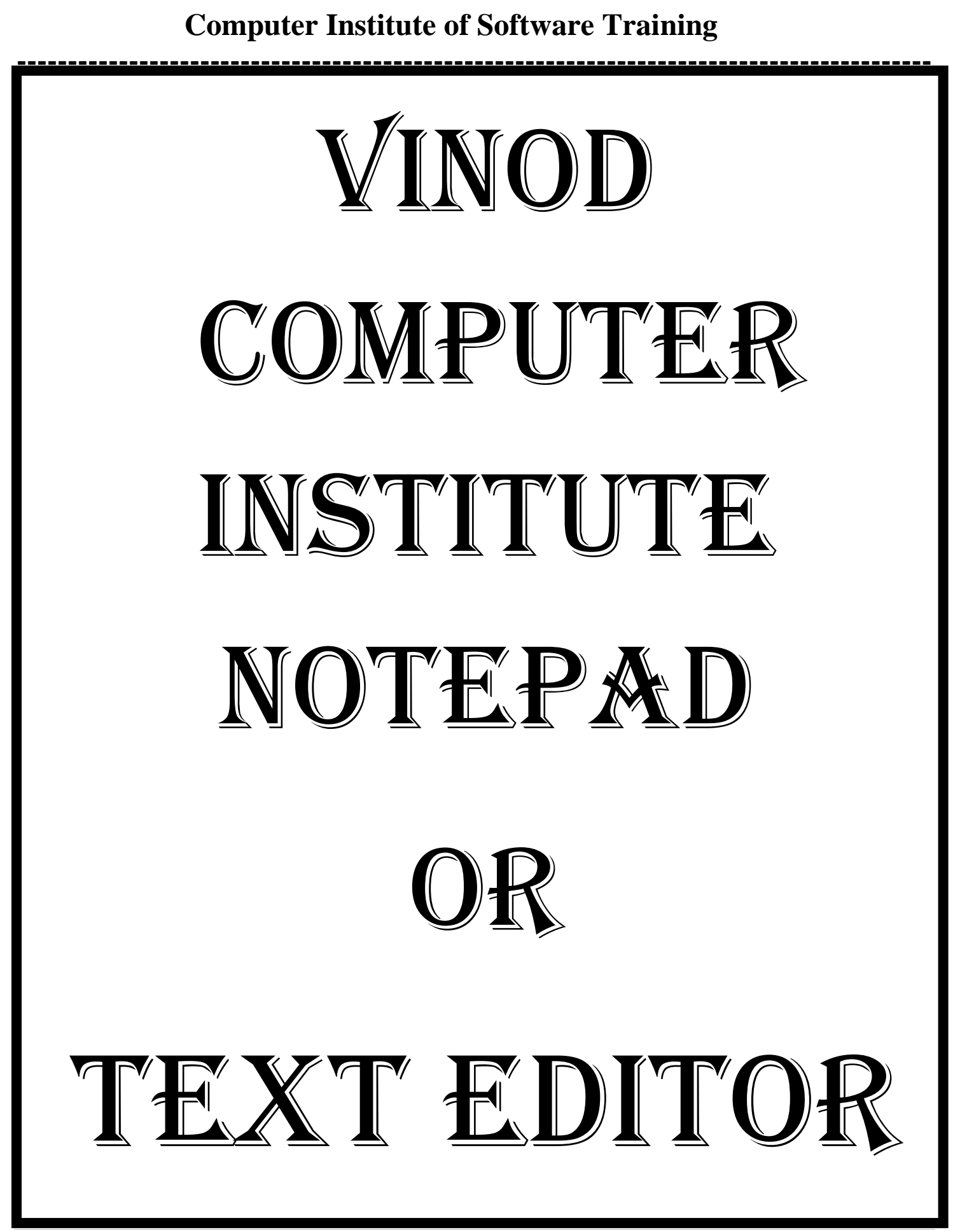

| COURSE CONTENTS. NOTEPAD TEXT EDITOR SOFTWARE.                                                                                                    |  |  |  |  |  |
|----------------------------------------------------------------------------------------------------|--|--|--|--|--|
| MODULE-III NOTEPAD SOFTWARE10 DAYS.                                                                                                    |  |  |  |  |  |
| <u>Contents.</u><br>Chapter-1. What Is Notepad?                                                                                                    |  |  |  |  |  |
| Introduction of Notepad.<br>How to Open Notepad Software.<br>Title Bar.<br>How to Work In Notepad Software.<br>How to Close Notepad Software.                |  |  |  |  |  |
| Chapter-2. File. (Alt+F)                                                                                                    |  |  |  |  |  |
| How to Create a Text File.<br>How to Insert New File in Notepad.<br>Saving Your Work Book.<br>How to View Content of File.<br>How to Use Page Setup Command. |  |  |  |  |  |
| Chapter-3. Edit. (Alt+E)                                                                                                    |  |  |  |  |  |
| Clipboard Menu.<br>How to Find And Replace a Text File.<br>How to set Current Date.<br>How to Use Select Files.                                              |  |  |  |  |  |
| Chapter-4. Format (Alt+O)9                                                                                                    |  |  |  |  |  |
| How to Use Word Wrap.<br>How to Change Font Style.<br>How to Change Font Size.<br>How to Change Font.                                                        |  |  |  |  |  |
| Chapter-5. Notepad. Keyboard Shortcut Key10                                                                                                    |  |  |  |  |  |
| Chapter-6. Assignment-110                                                                                                    |  |  |  |  |  |
| Chapter-7. Assignment-211                                                                                                    |  |  |  |  |  |

#### Notepad Text Editor.

<u>Chapter-1. What Is Notepad?</u> नोटपैड हमारा एक प्रकार का सिस्टम साफ्टवेयर है जिसे हम टेक्स एडिटर कहते है जिसका युज हम किसी मैसेज या इनफारमेशन को लिखने के लिये करते है।

#### **Extension Name of Notepad File.** .TXT (Text Document File.).

#### How to Open Window Notepad?

सबसे पहले हम कीबोर्ड से Window + R > प्रेस करगे Run आयेगा और इसमे Notepad लिखकर Enter या Ok करदेगे और आप का नोटपैड साफ्टवेयर ओपन हो जायेगा।

|               | Run                                                                                                   |  |  |
|---------------|----------------------------------------------------------------------------------------------------|--|--|
|               | Type the name of a program, folder, document, or Internet resource, and Windows will open it for you. |  |  |
| <u>O</u> pen: | NOTEPAD                                                                                               |  |  |
|               | OK Cancel <u>B</u> rowse                                                                              |  |  |

<u>Title Bar.</u> टाइटल बार बिन्डो के टॉप मे होता है जो हमारे प्रोग्राम के नाम को बताता है इसमे तीन बटन होती है मिनीमाइज, मैक्सीमाइज, और क्लोज बटन।

Status Bar. इस्टेटस बार बिन्डो के बाटम मे होता है जो हमारे डाक्यूमेन्ट के करंट इनफारमेशन को बताता है।

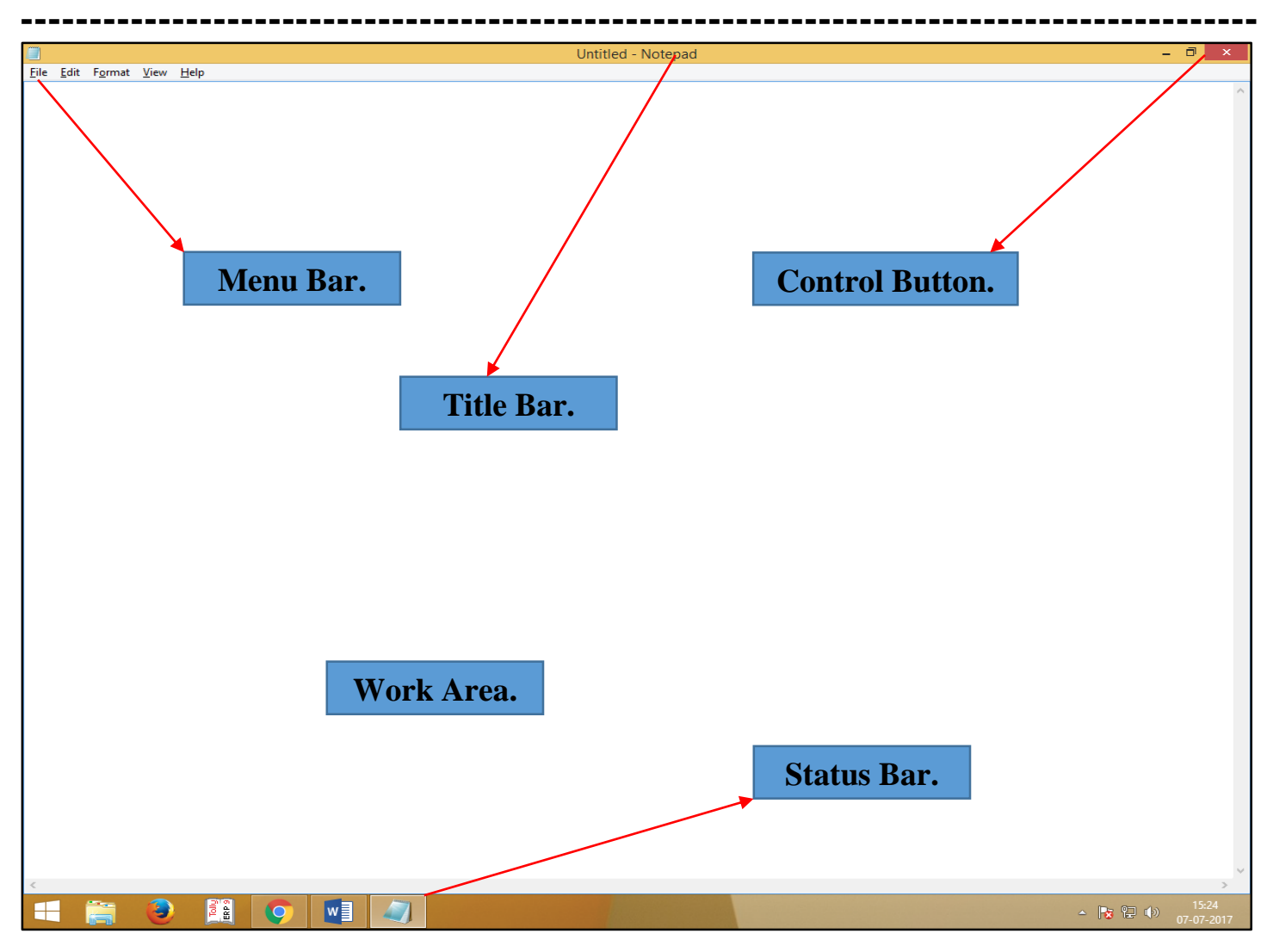

#### Chapter-2. File. (Alt+F).

| File Edit Fo | rmat View Help |
|--------------|----------------|
| New          | Ctrl+N         |
| Open         | Ctrl+O         |
| Save         | Ctrl+S         |
| Save As      |                |
| Page Setu    | ıp             |
| Print        | Ctrl+P         |
| Exit         |                |

New (Ctrl+N). इसके द्वारा हम एक नया पेज को लेते है।

Open (Ctrl+O). इसके द्वारा हम पहले से सेव फाइल को ओपन करके देखते है।

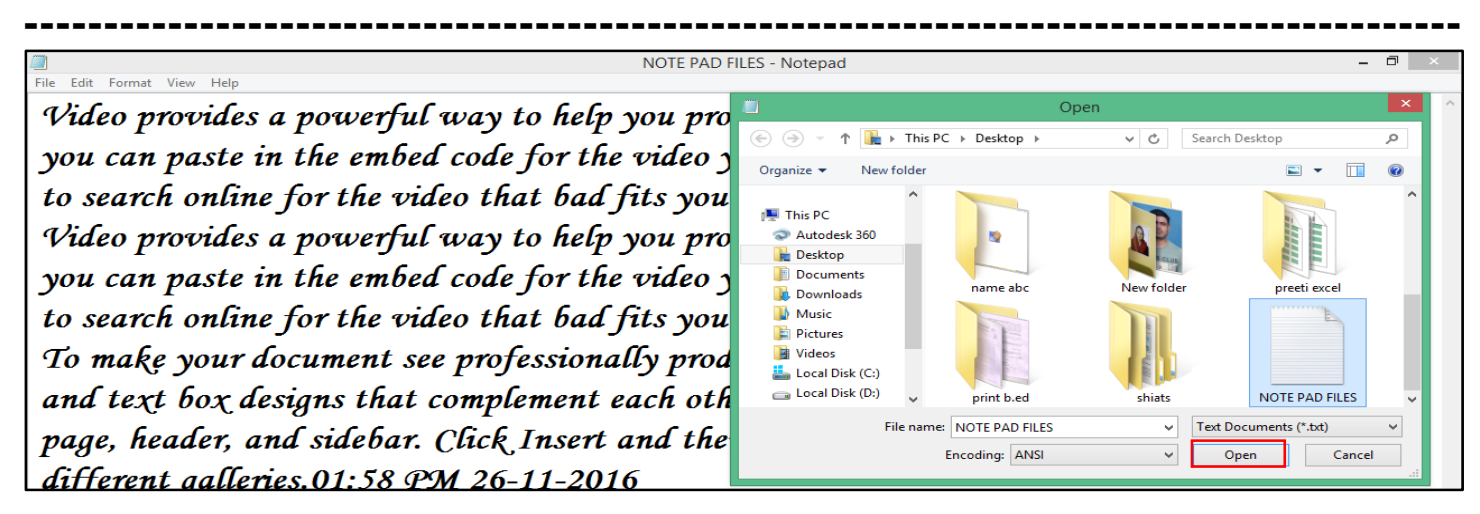

Save (Ctrl+S). इसके द्वारा हम अपने फाइल को कोइ भी नाम देकर सेव कर सकते है।

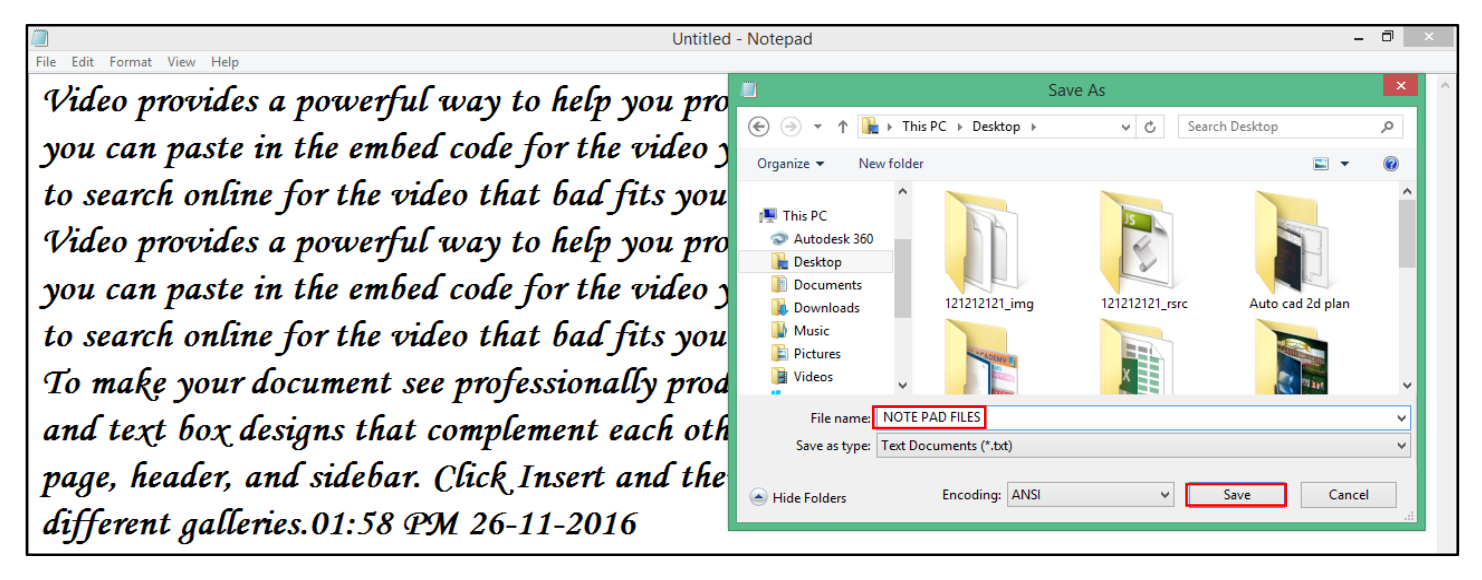

Save As (F12). इसके द्वारा हम पहले से सेव फाइल के नाम को बदल सकते है या दूसरे नाम से सेव कर सकते है।

Page Setup. इसके द्वारा हम अपने पेज के मार्जिन और पेपर साइज को सेट कर सकते है।

| Untitled - Notepad                                                                                          |                                                                                                    | - 0 ×  |
|----------------------------------------------------------------------------------------------------|----------------------------------------------------------------------------------------------------|--------|
| File Edit Format View Help                                                                                  | Page Setup                                                                                                    | × ^    |
| Video provides a powerful way to help you prove you<br>you can paste in the embed code for the video you wa | Paper Preview                                                                                                    |        |
| to search online for the video that bad fits your docu                                                      | Source: Tray1                                                                                                    |        |
| Video provides a powerful way to help you prove you                                                         | Orientation     Margins (millimeters)       Image: Construction of the second second secon |        |
| you can paste in the embed code for the video you wa                                                        | O Landscape Top: 25 Bottom: 25                                                                                                    |        |
| to search online for the video that bad fits your docu                                                      | Header: &f                                                                                                    | - 1    |
| To make your document see professionally produced, "                                                        | Footer: Page &p                                                                                                    |        |
| and text box designs that complement each other. For                                                        | ОК                                                                                                    | Cancel |

Print (Ctrl+P). इसके द्वारा हम नम्बर आफ कापी देकर अपने फाइल का प्रिंटर से प्रिंटआउट को निकाल सकते है। 5 | P a g e

| Untitled - Notepad                                          |                           |                         | - 0                       | × |
|-------------------------------------------------------------|---------------------------|-------------------------|---------------------------|---|
| ile Edit Format View Help                                   |                           |                         |                           | _ |
| Video provides a powerful way to help you prove your poin   | ÷                         | Pri                     | int                       | × |
| you can paste in the embed code for the video you want to   | General<br>Select Printer | r                       |                           |   |
| to search online for the video that bad fits your document. | Brother<br>Fax            | r DCP-T300 Printer      | Send To OneNote 2013      |   |
| Video provides a powerful way to help you prove your poin   | <                         | oft XPS Document Writer | >                         |   |
| you can paste in the embed code for the video you want to   | Status:<br>Location:      | Offline                 | Print to file Preferences |   |
| to search online for the video that bad fits your document. | Page Range                | DCP-1300                |                           |   |
| To make your document see professionally produced, Word     | All Selection             | Current Page            | Number of copies: 1       |   |
| and text box designs that complement each other. For exam   | O Pages:                  |                         | Collate 11 22 33          | ] |
| page, header, and sidebar. Click Insert and then choose the |                           |                         |                           |   |
| different galleries.01:58 PM 26-11-2016                     |                           |                         | Print Cancel Apply        |   |

Margin. इसके द्वारा हम अपने पेज के टॉप, बाटम, लेफ्ट, राइट, में गैप या स्पेस को दे सकते है।

Paper Size. इसके द्वारा हम A4 साइज के पेज को सेट कर सकते है।

Exit (Alt+F4). इसके द्वारा हम अपने साफ्टवेयर से बाहर आते है ।

#### Chapter-3. Edit. (Alt+E).

Undo (Ctrl+Z). इसके द्वारा हम अपने लास्ट कमान्ड को हटाते है।

Cut (Ctrl+X). इसके द्वारा हम अपने टेक्स या आबजेक्ट को सेलेक्ट करके काट सकते है।

|      |          |            |           | NOTE PAD FILES - Notepad 🗕 🗖 💌                                              |
|------|----------|------------|-----------|-----------------------------------------------------------------------------|
| File | Edit     | Format     | View Help |                                                                             |
| 9    |          | Undo       | Ctrl+Z    | a nowerful way to help you prove your point. When you click Online Video    |
|      |          | Cut        | Ctrl+X    | a powerful way to help you prove your point. When you cach online viaco,    |
| n    | 7        | Сору       | Ctrl+C    | the embed code for the video you want to add. You can also type a keyword   |
| I۲   |          | Paste      | Ctrl+V    |                                                                             |
| t    | <b>(</b> | Delete     | Del       | for the video that bad fits your document.                                  |
|      | . 1      | Find       | Ctrl+F    |                                                                             |
| 1    |          | Find Next  | F3        | a powerful way to help you prove your point. When you click Online Video,   |
|      |          | Replace    | Ctrl+H    |                                                                             |
| D    | <u> </u> | Go To      | Ctrl+G    | n the embed code for the video you want to add. You can also type a Reyword |
| 4    |          | Select All | Ctrl+A    | for the sides that had fits your document                                   |
| Ľ    | · (      | Time/Date  | e F5      | Jor the video that oud fits your document.                                  |

<u>Copy (Ctrl+C).</u> इसके द्वारा हम अपने टेक्स या आबजेक्ट को सेलेक्ट करके कापी कर सकते है और बाद मे इसे दुसरी जगह पर पेस्ट करके डबल कर सकते है।

|      |      |            |           | NOTE PAD FILES - Notepad 🛛 🗕 🗗 🗙                                            |
|------|------|------------|-----------|-----------------------------------------------------------------------------|
| File | Edit | Format     | View Help |                                                                             |
| q.   | ι    | Undo       | Ctrl+Z    | a notverful quan to belo nou proge nour point When nou click Online Video   |
| ľ    | 0    | Cut        | Ctrl+X    | a powerful way to help you prove your point. When you cher, Online Video,   |
| ν    | (    | Сору       | Ctrl+C    | n the embed code for the video vou want to add. You can also type a keyword |
|      | F    | Paste      | Ctrl+V    |                                                                             |
| ta   | [    | Delete     | Del       | fox the video that bad fits your document.                                  |
|      | F    | Find       | Ctrl+F    |                                                                             |
| V    | F    | Find Next  | F3        | a powerful way to help you prove your point. When you click Online Video,   |
|      | F    | Replace    | Ctrl+H    |                                                                             |
| y    | (    | Go To      | Ctrl+G    | n the embed code for the video you want to add. You can also type a keyword |
| ti   | 9    | Select All | Ctrl+A    | for the video that had fits your document                                   |
|      | 1    | Time/Date  | F5        | Jor no vido vido vido jou jou documente.                                    |

Paste (Ctrl+V). इसके द्वारा हम कापी आबजेक्ट या टेक्स को दुसरी जगह पर लेजाकर डुप्लीकेट कर सकते है।

|      |      |            |           | NOTE PAD FILES - Notepad 🗕 🗖 🗙                                              |
|------|------|------------|-----------|-----------------------------------------------------------------------------|
| File | Edit | Format     | View Help |                                                                             |
| a    |      | Undo       | Ctrl+Z    | a nowerful way to help you prove your point. When you click Online Video    |
| "    |      | Cut        | Ctrl+X    | a powerful way to help you prove your point. When you eller, Online Viaco,  |
| ν    |      | Сору       | Ctrl+C    | n the embed code for the video you want to add. You can also type a keyword |
| 2    |      | Paste      | Ctrl+V    |                                                                             |
| t    | (    | Delete     | Del       | For the video that bad fits your document.                                  |
| a    |      | Find       | Ctrl+F    |                                                                             |
| ٠V   |      | Find Next  | F3        | a powerful way to help you prove your point. When you click Online Viaeo,   |
|      |      | Replace    | Ctrl+H    | a the surface for the wifes you ment to all New your also time a formula    |
| y    |      | Go To      | Ctrl+G    | n the embed cone for the video you want to dad. Tou can also type a Reyword |
| +    |      | Select All | Ctrl+A    | for the sides that had fits your document                                   |
|      |      | Time/Date  | F5        | for the video that our jus your document.                                   |
|      | _    |            |           | -                                                                           |

Delete. इसके द्वारा हम अपने आबजेक्ट या टेक्स को सेलेक्ट करके डिलिट कर सकते है।

Find. (Ctrl+F). इसके द्वारा हम अपने पैराग्राफ मे से किसी शब्द का खोज सकते है।

|      |                      |            |           | Untitled - Notepad                                                      | - 🗇 🗙     |  |
|------|----------------------|------------|-----------|-------------------------------------------------------------------------|-----------|--|
| File | Edit                 | Format     | View Help |                                                                         |           |  |
| 9    |                      | Undo       | Ctrl+Z    | a nowerful way to help you prove your point. When Find                  | × ^       |  |
| Ι'   |                      | Cut        | Ctrl+X    |                                                                         |           |  |
| 1    |                      | Сору       | Ctrl+C    | n the embed code for the video you want to add. You mowing loss         | Find Next |  |
| 17   |                      | Paste      | Ctrl+V    | Direction                                                               | Cancel    |  |
| t    | <u>د</u>             | Delete     | Del       | for the video that best fits your document.                             |           |  |
|      |                      | Find       | Ctrl+F    |                                                                         |           |  |
| ין   | L                    | Find Next  | F3        | ocument see professionally produced, word provides header, footer, cove | r page,   |  |
|      |                      | Replace    | Ctrl+H    |                                                                         |           |  |
| a    | 1                    | Go To      | Ctrl+G    | signs that complement each other. For example, you can add a matching   | cover     |  |
| 1    | ,                    | Select All | Ctrl+A    | nd sidebar Click Insert and then choose the elements you want from the  |           |  |
| ľ    | 1                    | Time/Dat   | e F5      | in succur. Cher, inserv and then choose the chements you want from the  |           |  |
| a    | different galleries. |            |           |                                                                         |           |  |

Find Next (F3). इसके द्वारा हम अपने पैराग्राफ मे से सेम शब्द को बार, बार खोज सकते है।

Replace. (Ctrl+H). इसके द्वारा हम अपने पैराग्राफ मे से एक वर्ड के स्थान पर दुसरे वर्ड को लिख सकते है।

|          |                     |            |           | Untitled - Notepad                                                     | - 🗇 🗙       |  |
|----------|---------------------|------------|-----------|------------------------------------------------------------------------|-------------|--|
| File     | Edit                | Format     | View Help |                                                                        |             |  |
| 1        |                     | Undo       | Ctrl+Z    | a nowerful way to help you prove your point. When Replace              | × ^         |  |
| 1'       |                     | Cut        | Ctrl+X    | a powerjan waj oo neep jourprove jour ponne vriene                     | Find Next   |  |
| ν        |                     | Сору       | Ctrl+C    | n the embed code for the video you want to add. You                    |             |  |
| 2        |                     | Paste      | Ctrl+V    | Pepace with: bad                                                       | Replace     |  |
| t        | (                   | Delete     | Del       | for the video that bad fits your document.                             | Replace All |  |
|          |                     | Find       | Ctrl+F    | Match case                                                             | Cancel      |  |
| <b>1</b> |                     | Find Next  | F3        | ocument see professionally produced, 'Word provides –                  |             |  |
|          |                     | Replace    | Ctrl+H    | nime that complement each other the summer was any and a maximum       |             |  |
| a        |                     | Go To      | Ctrl+G    | signs that complement each other. For example, you can add a matching  | ig cover    |  |
| n        |                     | Select All | Ctrl+A    | nd sidehar Click Insert and then choose the elements you quant from th | 0           |  |
| <i>P</i> | 1                   | Time/Date  | F5        | in succur. Cuch insert and then choose the cuments you want from th    | .c          |  |
| 1        | different galleries |            |           |                                                                        |             |  |
| Ľ        | <u>9</u>            |            | guill     | 143.                                                                   |             |  |

Go To Line (Ctrl+G). इसके द्वारा हम अपने करजर को एक लाइन से दुसरे लाइन पर लेकर जा सकते है।

Select All (Ctrl+A). इसके द्वारा हम अपने पुरे आबजेक्ट या टेक्स को सेलेक्ट कर सकते है।

|              |      |            |           | Untitled - Notepad 🗕 🗖 🗙                                                       |
|--------------|------|------------|-----------|--------------------------------------------------------------------------------|
| File         | Edit | Format     | View Help |                                                                                |
| 9            |      | Undo       | Ctrl+Z    | a nowerful way to help you prove your point. When you click Online Video       |
|              |      | Cut        | Ctrl+X    |                                                                                |
| ν            |      | Сору       | Ctrl+C    | n the embed code for the video you want to add. You can also type a keyword    |
| IΥ           |      | Paste      | Ctrl+V    |                                                                                |
| t            |      | Delete     | Del       | for the video that bad fits your document.                                     |
|              |      | Find       | Ctrl+F    |                                                                                |
| $\mathbf{T}$ |      | Find Next  | F3        | ocument see professionally produced, Word provides header, footer, cover page, |
|              |      | Replace    | Ctrl+H    |                                                                                |
| a            |      | Go To      | Ctrl+G    | signs that complement each other. For example, you can add a matching cover    |
| n            |      | Select All | Ctrl+A    | nd sidehar Click Insert and then choose the elements you quant from the        |

Date/Time (F5). इसके द्वारा हम अपने डाक्यूमेन्ट मे आज की करंट डेट और टाइम को इंसर्ट कर सकते है।

#### Chapter-4. Format (Alt+O).

Word Wrap. अगर वर्ड रैप आन है तो करजर हमारा एक लाइन से दुसरे लाइन मे लिखेगा अगर आफ है तो करजर हमारा एकही लाइन मे लिखेगा ।

Untitled - Notepad - File Edit Format View Help Vide Fort.... a powerful way to help you prove your point. When you click Online Video, you can paste in the embed code for the video you want to add. You can also type a keyword to search online for the video that best fits your document. To make your document see professionally produced, Word provides header, footer, cover page, and text box designs that complement each other. For example, you can add a matching cover

Font. इसके द्वारा हम अपने टेक्स को सेलेक्ट करके फान्ट को चेन्ज कर सकते है और फान्ट की साइज को छोटा या बडा कर सकते है ।

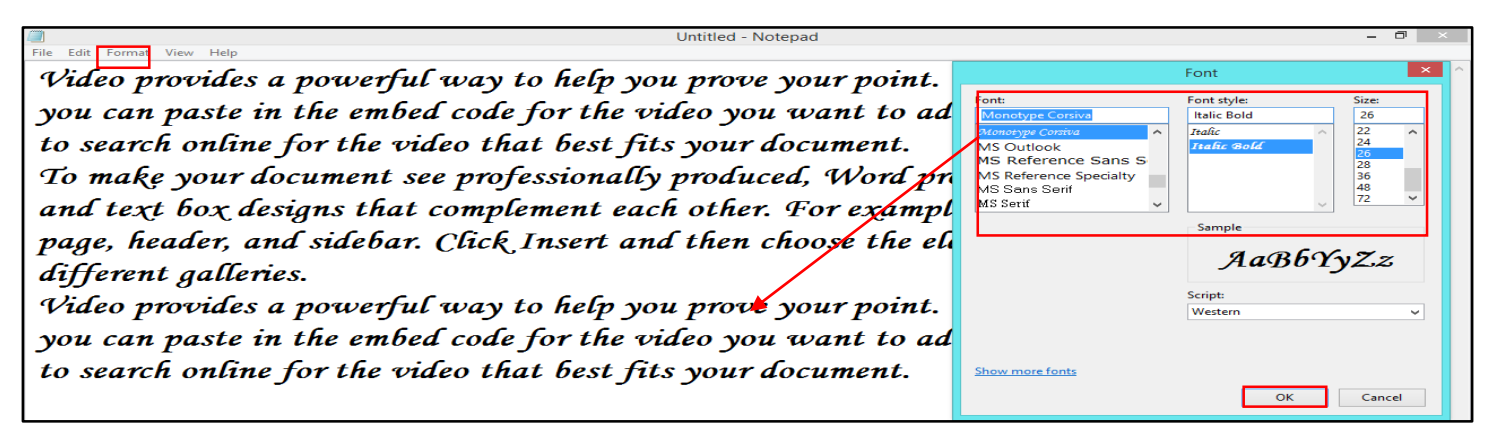

| Chapter-5. Notepad. Keyboard Shortcut Key. |          |  |
|--------------------------------------------|----------|--|
| Shortcut Key.                              | Option.  |  |
| File. (Alt+F).                             |          |  |
| Ctrl + N.                                  | New.     |  |
| Ctrl + O.                                  | Open.    |  |
| Ctrl + S.                                  | Save.    |  |
| F12.                                       | Save As. |  |

| Ctrl + P.     | Print.              |
|---------------|---------------------|
| Alt + F4.     | Exit.               |
| Edit (Alt+E). |                     |
| Ctrl + Z.     | Undo.               |
| Ctrl + Y.     | Redo.               |
| Ctrl + X.     | Cut.                |
| Ctrl + C.     | Сору.               |
| Ctrl + V.     | Paste.              |
| Del.          | Delete.             |
| Ctrl + F.     | Find.               |
| Ctrl + H.     | Replace.            |
| F3.           | Find Next.          |
| Ctrl + G.     | Go to.              |
| Ctrl + A.     | Select All.         |
| F5.           | Insert Date / Time. |
| F1.           | Help.               |

#### Chapter-6. Assignment-1.

#### The Following Lists Tell You How To Say Some Things As You Dictate.

| <u>Sr. No.</u> | Description.                               | Some Topics. |
|----------------|--------------------------------------------|--------------|
| 1.             | Tilde                                      | ~            |
| 2.             | Acute, Back quote                          | `            |
| 3.             | Exclamation Point                          | !            |
| 4.             | Ampersat or At                             | @            |
| 5.             | Pound or Hash                              | #            |
| 6.             | Dollar sign                                | \$           |
| 7.             | Percent                                    | %            |
| 8.             | Caret or Circumflex                        | ٨            |
| 9.             | Ampersand or And                           | &            |
| 10.            | Asterisk and sometimes referred to as star | *            |
| 11.            | Open parenthesis                           | (            |
| 12.            | Close parenthesis                          | )            |
| 13.            | Hyphen, Minus or Dash                      | -            |
| 14.            | Underscore                                 | _            |
| 15.            | Plus                                       | +            |

| 16. | Equal                     | =  |
|-----|---------------------------|----|
| 17. | Open Curly Bracket        | {  |
| 18. | Close Curly Bracket       | }  |
| 19. | Open Bracket              | [  |
| 20. | Close Bracket             | ]  |
| 21. | Pipe, Or, or Vertical bar |    |
| 22. | Backslash                 | \  |
| 23. | Forward slash             | /  |
| 24. | Colon                     | :  |
| 25. | Semi-Colon                | ;  |
| 26. | Open Quote                | ٠٢ |
| 27. | Close Quote               | "  |
| 28. | Open Single Quote         | 6  |
| 29. | Close Single Quote        | ?  |
| 30. | Less Than                 | <  |
| 31. | Greater Than              | >  |
| 32. | Dot                       |    |
| 33. | Comma                     | ,  |
| 34. | Question Mark             | ?  |

#### Chapter-7. Assignment-2.

# 2) Create a notepad file and save it with. "Your name" within "notepad" folder and type the following:-

Video provides a powerful way to help you prove your point. When you click online video, you can paste in the embed code for the video you want to add. You can also type a keyword to search online for the video that best fits your document. To make your document look professionally produced, word provides header, footer, cover page, and text box designs that complement each other. For example, you can add a matching cover page, header, and sidebar. Click insert and then